## НАСТРОЙКА РОУТЕРА ZYXEL\_3

- 1. Подключите кабель от компьютера в один из LAN-портов роутера (обозначены цифрами), а затем подключите кабель, идущий из подъезда, в WAN-порт (либо Ethernet) роутера.
- Зайдите на роутер через любой браузер на вашем ПК, указав необходимый адрес в адресной строке браузера (его адрес по умолчанию — <u>http://192.168.1.1/</u> или <u>my.keenetic.net</u>).
- 3. В открывшемся окне введите логин/пароль от роутера (по умолчанию *admin/1234*).
- 4. Выбираем язык Русский и нажимаем «Начать быструю настройку»

| KEENETIC<br>START                                                                                                    |  |
|----------------------------------------------------------------------------------------------------|--|
| Добро пожаловать в Мастер быстрой настройки<br>Мастер быстрой настройки – это пошаговый мастер начальной настройки интернет-центра |  |
| Выберите язык Русский                                                                                                    |  |
| Начать быструю настройку                                                                                                    |  |
| Для самостоятельной настройки интернет-центра перейдите в <u>панель управления</u>                                                 |  |

5. Выбираем, в каком качестве будет использоваться Keenetic Start: как основной маршрутизатор, либо усилитель сигнала или wifi адаптер. Выбираем — точка доступа.

|                                                                  | Выберите режим работы                                                                                                    |  |  |  |  |
|------------------------------------------------------------------|----------------------------------------------------------------------------------------------------|--|--|--|--|
| Дополнительн                                                     | ые режимы применяются для расширения существующей сети Wi-Fi другого интернет-центра или для<br>подключения к ней сетевых устройств без встроенного Wi-Fi |  |  |  |  |
| Адаптер –                                                        | подключение Ethernet-устройств к сети Wi-Fi                                                                                                    |  |  |  |  |
| Усилитель                                                        | – расширение существующей сети Wi-Fi                                                                                                    |  |  |  |  |
| Точка доступа – расширение сети Wi-Fi с подключением по Ethernet |                                                                                                    |  |  |  |  |

6. Выбираем способ подключения к интернету – Ethernet.

| Выберите спосс                                      | об подкла ления к Интернету                                                                                                    |
|-----------------------------------------------------|----------------------------------------------------------------------------------------------------|
| <b>Ethernet</b><br>По Ethernet-кабелю от провайдера | лолнительные режимы<br>Дополнительные режимы применяются для<br>расширения существующей сети WI-Fi другого<br>изтериота изм. поля докульния с наё |
|                                                     | интернет-центра или для подключения к неи<br>сетевых устройств без встроенного Wi-Fi                                                              |

7. Далее нужно выбрать услугу, которую необходимо настроить — Интернет или IP телевидение. Выбираем «Интернет».

| KEENETIC<br>START                           |   |  |
|---------------------------------------------|---|--|
| Выберите услуги, которысты хотите настроить |   |  |
| Интернет ІР-телевидение                     | 0 |  |
| Назад Продолжить                            |   |  |

8. Мак-адрес выбираем «По умолчанию».

|                          | ра, если у проваидера обло зарегистрировано другое устроиство, например ва<br>компьютер.        |
|--------------------------|-------------------------------------------------------------------------------------------------|
| <b>иолчанию</b><br>дрес: | <b>Изменить МАС-адрес</b><br>Требуется, если у провайдера<br>зарегистрировано другое устройство |

9. Выбираем из параметров протокола IP «Автоматическая».

| ĸ                                          | EENETIC<br>START                                                   |                         |
|--------------------------------------------|--------------------------------------------------------------------|-------------------------|
| Настройте п                                | араметры протон                                                    | кола IP                 |
| Если провайдер выдал<br>Для подключения по | п вам IP-адрес, выберите ручную<br>о протоколу PPPoE IP-адрес необ | настройку.<br>язателен. |
| Настройка ІР                               | Автоматическая                                                     | ~                       |
|                                            | Автоматическая                                                     | ~                       |
|                                            | Ручная                                                             |                         |
|                                            | Без IP-адреса (для PPPo                                            | E)                      |
|                                            |                                                                    |                         |
|                                            |                                                                    |                         |
|                                            |                                                                    |                         |
|                                            |                                                                    |                         |
| Наза,                                      | д Продолжить                                                       |                         |

10. Выбираем тип подключения к интернету РРРоЕ.

| Выберите тип подключения к Интернету           |                                                                                           |  |  |  |
|------------------------------------------------|-------------------------------------------------------------------------------------------|--|--|--|
| Тип подключения и логин с г<br>Если тип подклю | паролем можно узнать из договора с провайдером.<br>чения не указан, выберите «Без пароля» |  |  |  |
| Без пароля                                     | Подключение РРРоЕ                                                                         |  |  |  |
| VPN-подключение (PPTP)                         | VPN-подключение (L2TP)                                                                    |  |  |  |
| Авторизация 802.1х                             |                                                                                           |  |  |  |

11. Вводим в поля «Имя пользователя» логин от поставщика услуг, «Пароль для доступа в интернет» пароль от поставщика услуг.

| KEENETIC<br>START                                                                                                    |
|----------------------------------------------------------------------------------------------------|
| Введите свой логин и пароль для Интернета<br>Пароль для доступа в Интернет может отличаться от пароля для входа в личный кабинет провайдера и может<br>содержать как строчные, так и прописные буквы. |
| Имя пользователя                                                                                                    |
| Пароль для доступа в<br>Интернет                                                                                                    |
|                                                                                                    |
| Назад Продолжить                                                                                                    |

12. Для того, чтобы настроить необходимые параметры для WiFi соединения на роутере Keenetic, нужно зайти в раздел «Домашняя сеть». Здесь вам необходимо активировать беспроводную сеть, ввести в поле «Имя Сети» название для вашей домашней беспроводной сети и ввести в поле «Пароль» пароль для подключения к вашей домашней беспроводной сети.

| Основное                                     | KEENETK              | START              |    | Поиск настроян                           | Q |
|----------------------------------------------|----------------------|--------------------|----|------------------------------------------|---|
| Системный монитор<br>Монитор трафика хостов  | Домашняя сеть 💿      |                    |    |                                          |   |
| <b>Интернет</b><br>Проводной<br>Wireless ISP | Имя сегмента         | Домашняя сеть      | j  |                                          |   |
| Другие подключения<br>Приоритеты подключений | Беспроводная сет     | љ Wi-Fi 2,4 ГГц    |    |                                          |   |
| Мои сети и Wi-Fi<br>Список устройств         | Включена             |                    |    |                                          |   |
| Домашняя сеть                                | Имя сети (SSID)      |                    |    |                                          |   |
| Гостевая сеть                                | Защита сети          | WPA2-PSK           | ×  | Используйте максимальную защиту WPA2-PSK |   |
| Сетевые правила<br>Интернет-фильтр           | Пароль               |                    |    | Показать пароль                          |   |
| Межсетевой экран<br>Переадресация            | Расписание работы    | Работает постоянно | Ŷ. | J                                        |   |
| Маршрутизация                                | Дополнительные настр | оойки              | 1  |                                          |   |

X

## Wi-Fi сегмента «Домашняя сеть»

| Беспроводная сеть             | Wi-Fi 2.4 ΓΓυ        |   |                                          |  |  |  |  |
|-------------------------------|----------------------|---|------------------------------------------|--|--|--|--|
| веспроводналост               |                      |   |                                          |  |  |  |  |
| Имя сети (SSID)               |                      |   |                                          |  |  |  |  |
| Скрывать SSID                 |                      |   |                                          |  |  |  |  |
| Расписание работы             | Работает постоянно   | ~ |                                          |  |  |  |  |
| Защита сети                   | WPA2-PSK             | ~ | Используйте максимальную защиту WPA2-PSK |  |  |  |  |
| Пароль                        |                      |   |                                          |  |  |  |  |
| Разрешить WPS                 |                      |   |                                          |  |  |  |  |
| ПИН-код WPS                   |                      |   |                                          |  |  |  |  |
| Общие настройки Wi-Fi 2,4 ГГц |                      |   |                                          |  |  |  |  |
| Страна                        | Выберите страну      | ~ |                                          |  |  |  |  |
| Стандарт                      | 802.11bgn            | ~ |                                          |  |  |  |  |
| Канал                         | Авто                 | ~ | Текущий канал 8                          |  |  |  |  |
| Выбор оптимального<br>канала  | При включении        | ~ |                                          |  |  |  |  |
| Ширина канала                 | 🔵 20 МГц 🧿 20/40 МГц |   |                                          |  |  |  |  |
| Мощность сигнала              | 100%                 | ~ |                                          |  |  |  |  |
| TX Burst                      |                      |   |                                          |  |  |  |  |

Базовая настройка роутера завершена!